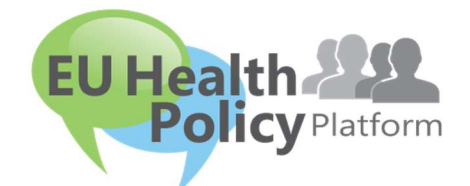

# PLATFORMA ZA ZDRAVSTVENU POLITIKU EU-a

# Korisnički priručnik

| 1. |    | Postupak registracije                             |
|----|----|---------------------------------------------------|
|    | a) | Izradite svoj račun za EU Login3                  |
|    | b) | Registrirani korisnici (EU Login)4                |
| 2. |    | Stranica "My profile"7                            |
|    | a) | Vaše objave7                                      |
|    | b) | Uređivanje profila7                               |
|    | c) | Popis vaših mreža8                                |
|    | d) | Vaša događanja8                                   |
|    | e) | Vaše pretplate8                                   |
|    | f) | Upravljanje zahtjevima za pristup8                |
| 3. |    | Zahtjev za pristup mreži s ograničenim pristupom9 |
| 4. |    | Objavljivanje informacija na mreži11              |
|    | a) | Izrada vijesti11                                  |
|    | b) | Objavljivanje događanja13                         |
|    | c) | Objavljivanje ankete14                            |
| 5. |    | Dijeljenje dokumenata u knjižnici mreže18         |
|    | a) | Objavljivanje dokumenta u knjižnici mreže18       |
|    | b) | Premještanje ili brisanje dokumenata18            |
|    | c) | Masovno prenošenje19                              |

| d)    |      | Masovno preuzimanje                                                        | 19     |
|-------|------|----------------------------------------------------------------------------|--------|
| e)    |      | Upotreba funkcije "Working document" (Radni dokument)                      | 19     |
| f)    |      | Izrada ili odabir mape (samo za moderatore)                                | 21     |
| g)    |      | Dupliciranje vijesti ili događanja (samo za moderatore)                    | 21     |
| 6.    | (Sai | mo za moderatore) izmjena podataka vaše mreže                              | 22     |
| 7.    | Buc  | dite u tijeku: okvir za najave, najnovija ažuriranja mreža i bilten Platfo | rme za |
| zdrav | /stv | venu politiku koji se šalje dvaput tjedno                                  | 23     |
| a)    |      | Okvir za najave                                                            | 23     |
| b)    |      | Mreža za najnovije vijesti                                                 | 24     |
| c)    |      | Bilten dvaput tjedno                                                       | 25     |
| 8.    | Sus  | stav obavješćivanja                                                        | 26     |

# 1. Postupak registracije

# a) Izradite svoj račun za EU Login

Kako biste se registrirali na Platformu za zdravstvenu politiku EU-a, morate izraditi račun za EU Login (prijašnji ECAS). Kako biste to učinili, posjetite početnu stranicu <u>Platforme za</u> <u>zdravstvenu politiku EU-a</u> na adresi <u>https://webgate.ec.europa.eu/hpf/</u> i kliknite na "Korisnici koji još nisu registrirani".

Ako već imate račun za EU Login, kliknite na "Registrirani korisnici" ili na "Prijava" i slijedite korake opisane u odjeljku **"Registrirani korisnici (EU Login)"** u nastavku.

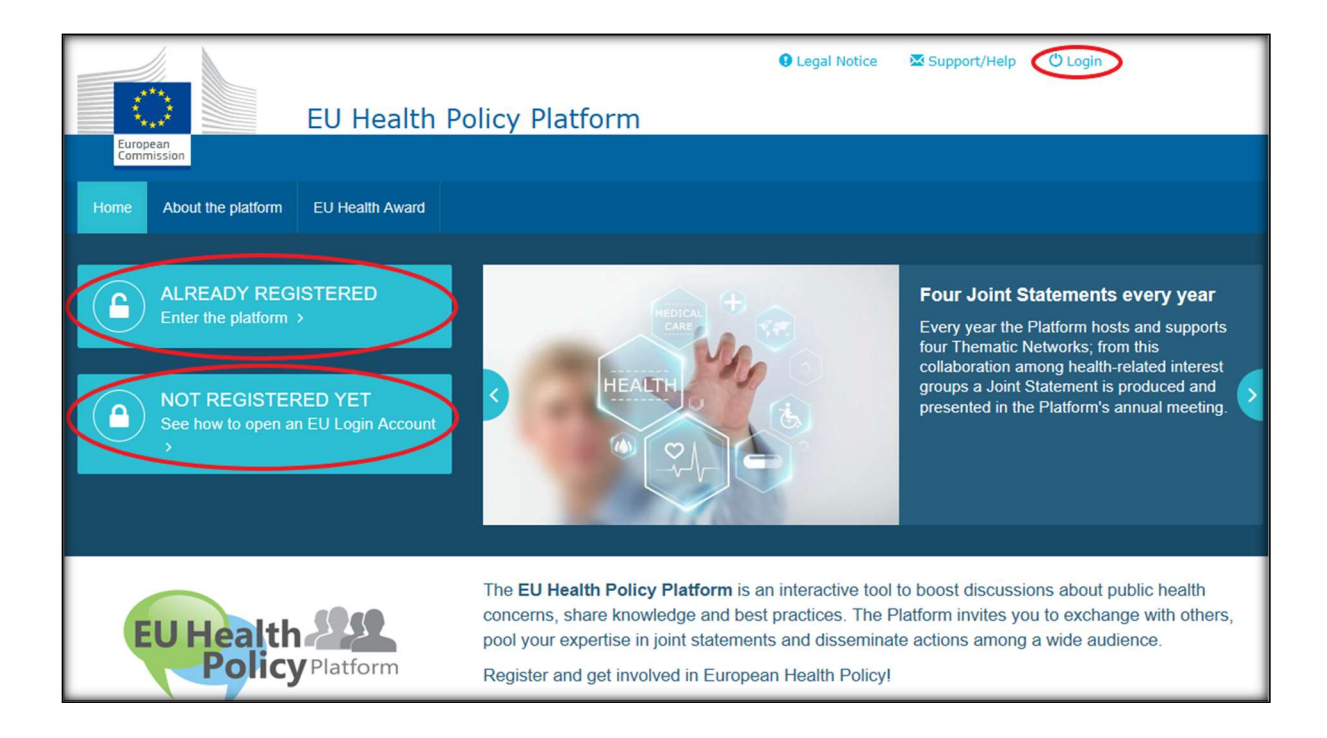

Kad kliknete na "Korisnici koji još nisu registrirani", bit ćete preusmjereni na stranicu prikazanu u nastavku, na kojoj će vam se prikazati mogućnost "Izradi račun". Ispunite obrazac. Primit ćete e-poruku s daljnjim uputama o tome kako izraditi svoju lozinku za EU Login.

| EU Login<br>Overansen er | Constant and and a series      Constant and a series      Constant an | Create your Account<br>Cick on Create an account<br>Click here to create your<br>new EU login account                                                                                                    |  |
|--------------------------|----------------------------------------------------------------------------------------------------|----------------------------------------------------------------------------------------------------|--|
|                          | Create an account                                                                                                    | <ul> <li>Fill in the whole form</li> <li>When filling the form please do not us functional or generic matibox address (i.e., including or generic matibox address (i.e., including or generic</li></ul> |  |
| Data Protection          | o con matteri la matteri di dodi obiletj<br>Executive Agency Chafea                                                                                                    | Cicle Create an EU Login Account<br>66 15 requisit<br>66 networks<br>3766 documents<br>1938 Remo                                                                                                    |  |

Kad izradite račun za EU Login, vratite se na početnu stranicu <u>Platforme za zdravstvenu</u> <u>politiku EU-a</u> i slijedite upute iz odjeljka "1.b Registrirani korisnici".

## b) Registrirani korisnici (EU Login)

Kad kliknete na "Registrirani korisnici":

- a) bit ćete preusmjereni na portal "EU LOGIN" servisa Europske komisije za provjeru autentičnosti korisnika (na koji se prijavljujete svojim korisničkim imenom i lozinkom za EU Login (prijašnji ECAS)), a zatim na obrazac za prijavu Platforme za zdravstvenu politiku EU-a ili
- b) prikazat će vam se obrazac za prijavu Platforme za zdravstvenu politiku EU-a ili
- c) ako ne budete preusmjereni na obrazac za prijavu Platforme za zdravstvenu politiku EU-a, kliknite na karticu "My profile" (Moj profil) prikazanu na snimci zaslona u nastavku i ispunite obrazac za prijavu. Kliknite na "Submit" (Pošalji) na dnu stranice kako biste poslali svoj zahtjev za registraciju.

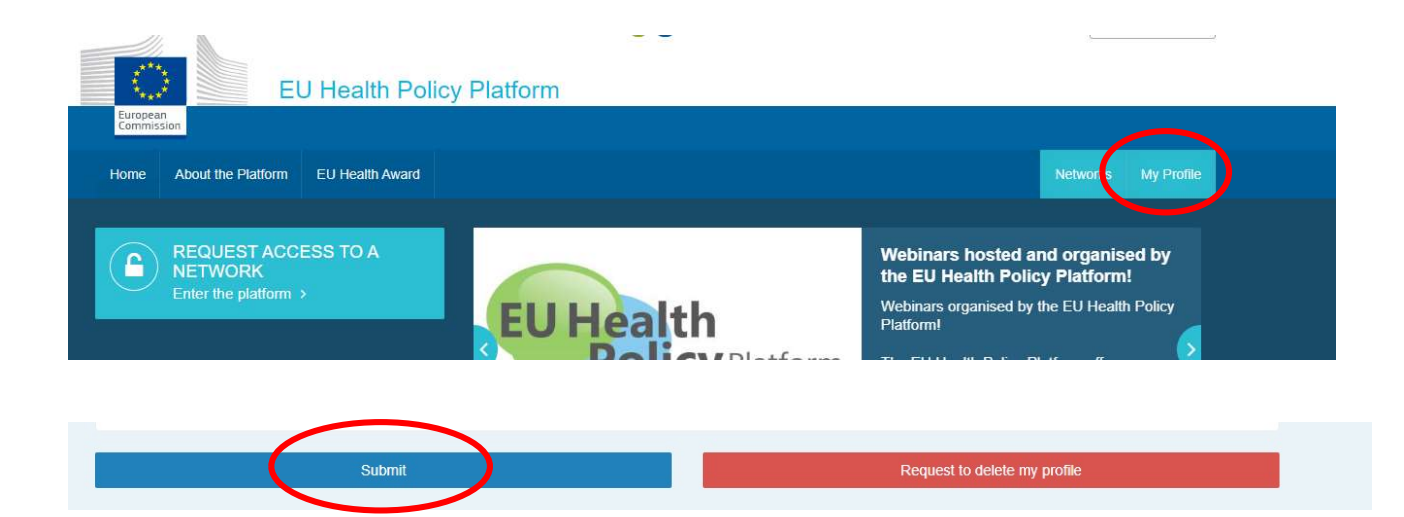

Unesite sve tražene podatke u obrazac za prijavu Platforme za zdravstvenu politiku EU-a. Ispunjavanjem tog obrasca omogućuje vam se pristup mreži Agora i otvorenim mrežama Platforme za zdravstvenu politiku EU-a. Imajte na umu da članovi Platforme moraju pripadati organizaciji koja ima **operativne i pojedinačne e-adrese** – na Platformi se ne prihvaćaju zajedničke e-adrese.

Uz to, korisnici koji pripadaju organizaciji u svojem profilu trebaju navesti **broj u registru transparentnosti EU-a** te organizacije i moraju **izravno i isključivo zastupati vlastite interese**. Neregistrirane organizacije moraju se registrirati u <u>registar transparentnosti EU-a</u>.

<u>Sljedeći subjekti ne moraju se registrirati u registar transparentnosti EU-a:</u>

- državne javnozdravstvene organizacije
- europske institucije (poveznica na popis predmetnih europskih institucija)
- ustanove za rani i predškolski odgoj i obrazovanje, osnovne i srednje škole
- sveučilišta i javni istraživački instituti.

| European<br>Commission | EU Health       | Policy      | Platform           |             |       |   |   |          |        |
|------------------------|-----------------|-------------|--------------------|-------------|-------|---|---|----------|--------|
| Home Web Platform      | EU Health Award | Meetings    | Who can join       | About       |       |   | T | Networks | My Pro |
|                        | User            | EU HPP (euł | healthpolicyplatfi | orm@gmai    | .com) |   |   |          |        |
|                        |                 | 🛙 I am a me | mber state repr    | resentative |       |   |   |          |        |
| About your organ       | nisation        |             |                    |             |       |   |   |          |        |
| Organisation name*     |                 |             |                    |             |       |   |   |          |        |
| Sector *               |                 | (Please se  | eiect)             |             |       |   |   |          | Ŧ      |
| Type *                 |                 | (Please se  | elect)             |             |       |   |   |          | ٧      |
| Country *              |                 | (Please se  | elect)             |             |       |   |   |          | ٣      |
| Aission of your organi | sation *        |             |                    |             |       |   |   |          |        |
| Nebsite                |                 |             |                    |             |       |   |   |          | 1      |
| Picture                |                 | change pic  | dure               |             |       |   |   |          |        |
|                        |                 | Profession  | nal email          |             |       | Ŧ |   |          | +      |
| Contact                |                 |             |                    |             |       |   |   |          |        |

# 2. <u>Stranica "My profile"</u>

Kliknite na karticu "My profile" kako biste pristupili svojem profilu.

Na vašem profilu prikazat će vam se:

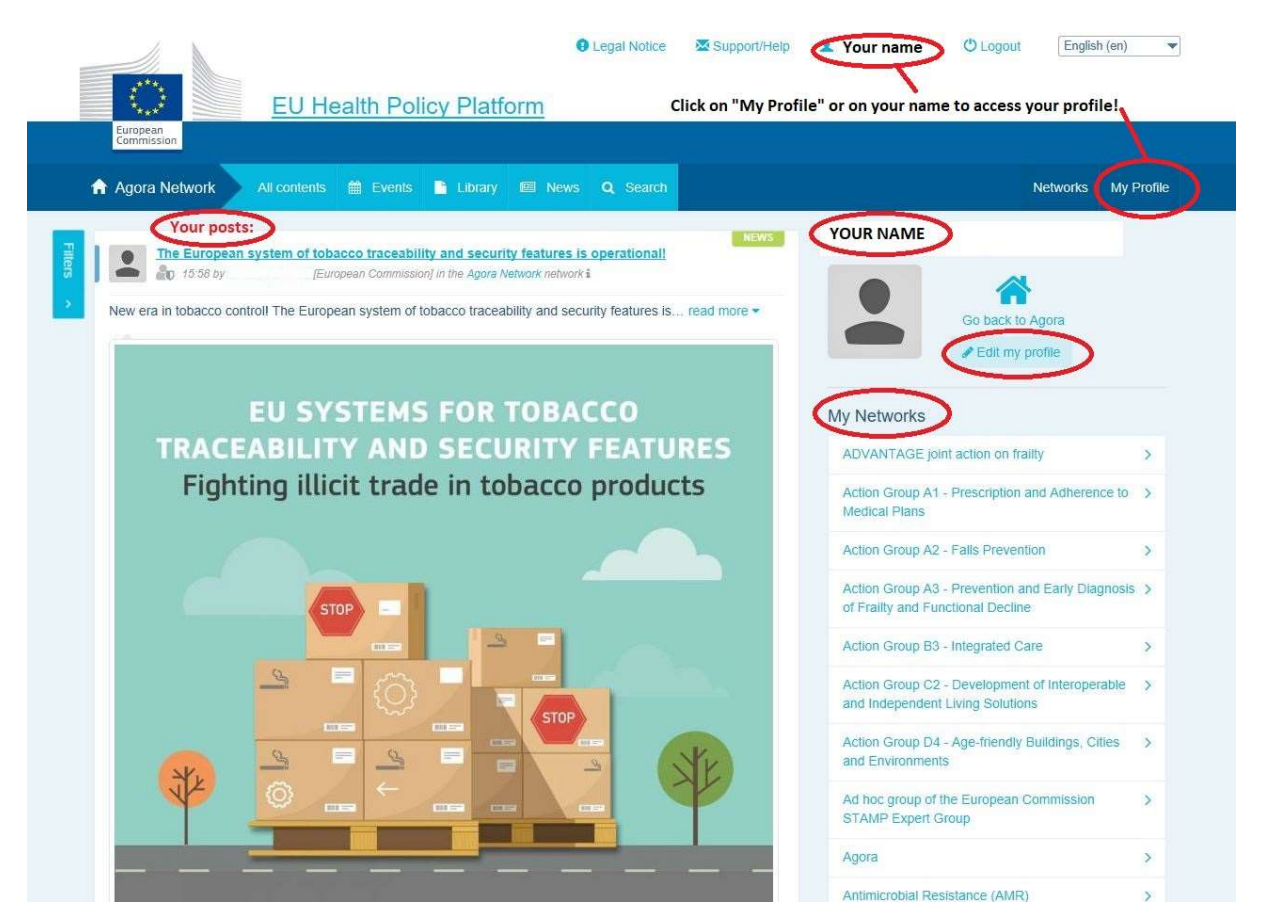

## a) Vaše objave

U sažetku sadržaja vijesti na vašoj kartici "My profile" prikazuju se sve vaše objave i možete lako pratiti komentare na njih i podršku koju su dobile. Iz sažetka možete i uređivati svoje objave.

## b) Uređivanje profila

Pritiskom na ovaj gumb možete urediti svoju fotografiju, podatke o svojoj organizaciji, svoj opis i podatke za kontakt. Možete dodati i e-adresu, ID za Skype ili adresu internetskih stranica i ti će se podaci prikazati u odjeljku vašeg profila "Contact details" (Podaci za kontakt).

# c) Popis vaših mreža

Na stranici "My profile" naveden je popis mreža kojima pripadate, uključujući mrežu Agora, otvorene mreže Platforme i sve mreže s ograničenim pristupom za koje vam je odobren pristup.

# d) Vaša događanja

Kad kliknete na "Upcoming meetings" (Predstojeći sastanci) prikazat će se popis predstojećih događanja na koja ste pozvani.

| <page-header><page-header><page-header><image/><image/><image/><image/><image/><image/></page-header></page-header></page-header>                                                                                                    | Contact possibilities  Professional email  The contact details you to your profile will be displayed here Organisation details  Name European Commission  Headquarter Location Loxembourg  Sector European institutions  Type European |
|----------------------------------------------------------------------------------------------------|----------------------------------------------------------------------------------------------------|
| offe par some figs . Reg                                                                                                    | Manupo importats of access                                                                                                    |
| 2019 EU Health Award automization, countdown: 1 week to go!           2019 EU Health Award automization, countdown: 1 week to go!           2010 EU Health Award automization, countdown: 1 week to go!           The European Commission dedicates the 10th edition of the EU Health Award to initiatives of read incre * |                                                                                                    |

# e) Vaše pretplate

Na stranici "My profile" možete pristupiti svim objavama na koje ste se pretplatili na Platformi. Kliknite na gumb "Follow" (Prati) ispod bilo koje objave kako biste se pretplatili na nju i objava će se prikazati na vašoj stranici za pretplate.

## f) Upravljanje zahtjevima za pristup

Na stranici "My profile" prikazuju se svi zahtjevi koje ste poslali raznim mrežama s ograničenim pristupom na Platformi i status tih zahtjeva.

Moderatorima se ispod ovog odjeljka prikazuju zaprimljeni zahtjevi za pristup njihovim mrežama.

# 3. Zahtjev za pristup mreži s ograničenim pristupom

Na Platformi postoji šest vrsta mreža:

- Mreža Agora: ovo je glavna mreža i prvi registracijski filtar Platforme. To je prostor za interakciju dionika u području zdravlja i Europske komisije. Svi korisnici potiču se da tu objavljuju novosti, događanja i dokumente povezane sa svojim aktivnostima.
- Tematske mreže: to su godišnje otvorene mreže dostupne svim korisnicima registriranima na mreži Agora radi lakše izrade zajedničkih izjava o odabranim pitanjima u području zdravlja.
- Mreže za razmjenu: dostupne su svim korisnicima registriranima na Platformi, služe za razmjenu najboljih primjera iz prakse i materijala za osposobljavanje te za poticanje korisnika na interakciju.
- 4. Mreže koje vode Komisija i države članice: to su mreže s ograničenim pristupom i dostupne su samo imenovanim članovima. Odgovorni predstavnik kojeg je imenovala Komisija ili država članica prati te skupine i moderira ih.
- 5. Mreže dionika: to su mreže s ograničenim pristupom, namijenjene za razmjenu znanja i informacija o određenim područjima zdravlja. Uspostavljaju se na temelju izravnog zahtjeva koji dionici članovi mreže Agora e-poštom šalju timu Platforme za zdravstvenu politiku EU-a na adresu <u>sante-hpp@ec.europa.eu</u>. Pristup mogu zatražiti korisnici i organizacije koji su relevantni za temu određene mreže dionika. Imenovani moderatori dionika odlučuju o zahtjevima za pristup u skladu s vlastitim utvrđenim kriterijima, stoga nije zajamčeno da će vam pristup ovoj vrsti mreže biti odobren samo zato što ste poslali zahtjev.
- Mreža za moderatore: namijenjena je isključivo moderatorima raznih mreža na Platformi.

Kad vam je odobren pristup Platformi za zdravstvenu politiku, možete sudjelovati i na sve tri vrste otvorenih mreža: mreži Agora, tematskim mrežama i mrežama za razmjenu.

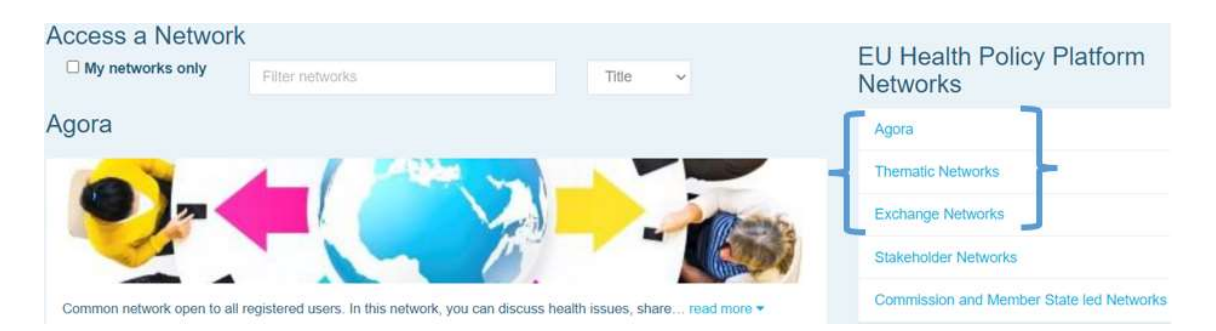

Kako biste zatražili pristup **mreži koju vode Komisija i države članice** ili **mreži dionika**, unesite ključne riječi u polje za pretragu "Filter networks" (Filtriraj mreže) kako je prikazano u nastavku.

| Access a Network                                                                                               | EU Health Policy Platform<br>Networks    |
|----------------------------------------------------------------------------------------------------|------------------------------------------|
| Agora                                                                                                    | Agora                                    |
|                                                                                                    | Thematic Networks                        |
|                                                                                                    | Exchange Networks                        |
|                                                                                                    | Stakeholder Networks                     |
| Common network open to all registered users. In this network, you can discuss health issues, share read more - | Commission and Member State led Networks |

Zatim kliknite na "**Request access**" (Zatraži pristup) za mrežu koja vas zanima. Imenovani moderatori odlučuju o zahtjevima za pristup tim mrežama, stoga nije zajamčeno da će vam pristup toj vrsti mreže biti odobren samo jer ste poslali zahtjev.

Ako želite da vam se prikažu samo mreže kojih ste član, kliknite na "My networks only" (Samo moje mreže) ili na karticu "My profile".

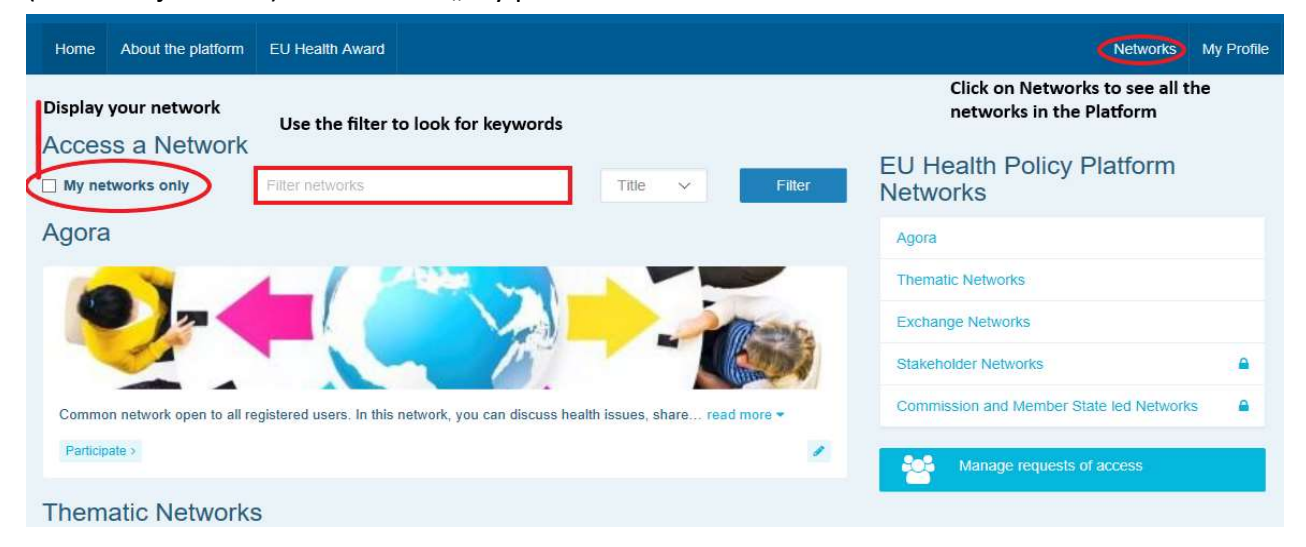

# 4. Objavljivanje informacija na mreži

#### a) Izrada vijesti

Kako biste napisali vijest i objavili je na bilo kojoj od mreža čiji ste član, kliknite na "**Participate**" (Sudjeluj) za mrežu kojoj imate pristup i zatim kliknite na "**All contents**" (Sav sadržaj) na traci izbornika na vrhu zaslona.

|                                                                                                    | EU Health Policy F                                                                                                    | Platform                                                                                                    | 🛛 Legal Notice 🛛 🖾 Suppor                                                                                                    | t/Heip 🖉 Uogo                                                                                                    | iut English (en) 💌                                                         |
|----------------------------------------------------------------------------------------------------|----------------------------------------------------------------------------------------------------|----------------------------------------------------------------------------------------------------|----------------------------------------------------------------------------------------------------|----------------------------------------------------------------------------------------------------|----------------------------------------------------------------------------|
| Commission                                                                                                    |                                                                                                    |                                                                                                    | O South                                                                                                    |                                                                                                    | Noturada - Mr. Deofile                                                     |
| LATEST NEWS                                                                                                    |                                                                                                    | and the set                                                                                                    | Show all news                                                                                                    | Agora Network                                                                                                    | NELWOIKS INTY FIDILE                                                       |
| Vote<br>All m<br>Even                                                                                                    | now to select the Thematic I<br>tembers of the Agora Network a<br>y year, the EU Health read mu                                                                                               | Networks of 2020I De<br>re invited to take part in<br>ore ▼                                                                                                    | eadline: 6 November 2019<br>this poll!                                                                                                    |                                                                                                    |                                                                            |
| EU system of tobacco trace<br>Information sheet for econom<br>distribution chain - EU system                                                                                                    | eability infosheet<br>lic operators active in the<br>n of tobacco traceability.                                                                                                    | A CHARGE CONTROL OF CONTROL OF CO | 4 files have been uploader<br>in the folder "Final Joint<br>Statements 2019"                                                                     |                                                                                                    |                                                                            |
| UPCOMING EVEN                                                                                                    | NTS                                                                                                    |                                                                                                    | Show all events                                                                                                    | × ****                                                                                                    |                                                                            |
| UEH<br>(Brus<br>The E<br>MAN                                                                                                    | IP workshop on Risk Manage<br>isels)<br>European Union of Private Hosp<br>IAGEMENT, in close read mo                                                                                          | ement, Brussels - 22n<br>bitals is organising a We<br>re ▼                                                                                                    | d January 2020<br>DRKSHOP on RISK                                                                                                    | Aim<br>Common network open to all re<br>network, you can discuss healt<br>more +                                                                    | egistered users. In this<br>h issues, share read                           |
| A Constant of the second second secon | s your research impact<br>ety responsibly?<br>sign your sustainable<br>i-stakeholder initiative<br>g MULTI-ACT)<br>abion Universitarie, Rue<br>nont 11, 1000 Brussels)<br>EU-funded MULTI-ACT | SFP Policy Confere<br>for a Healthier Euro<br>16:00)<br>(The Office, Rue d'Arlo<br>The Smoke Free Part<br>policy conference on<br>read more *                                                                                                    | nce 2019: Tobacco Taxation<br>pe, 15 November (09:30 -<br>n 80. 1040 Bruxelles)<br>nership will hold its annual<br>15 November 2019 in Brussels, | Announcements<br>EU Health Policy Platfor<br>Thematic Networks & Li<br>Follow and use #EUHPP on<br>https://www.facebook.com/hashag/f                | m annual meeting &<br>ve Webinars<br>social mediat<br>UHPP<br>ashtag/euhpp |
| PAST EVENTS                                                                                                    | ct, which began in May<br>, aims to increase the<br>ct of<br>th read more ▼                                                                                                    |                                                                                                    | Show all events                                                                                                    | EU HPP ANNUAL MEETING<br>- Check recording of the meri-<br>flash report, the Award Cere<br>morel https://webgate.ce.eu<br>pa.eu/hpf/item/item/22069 | 17 October 2019<br>sting, the conference<br>mony pictures and<br>ro-       |

Kliknite na "Write your publication here" (Ovdje napišite objavu).

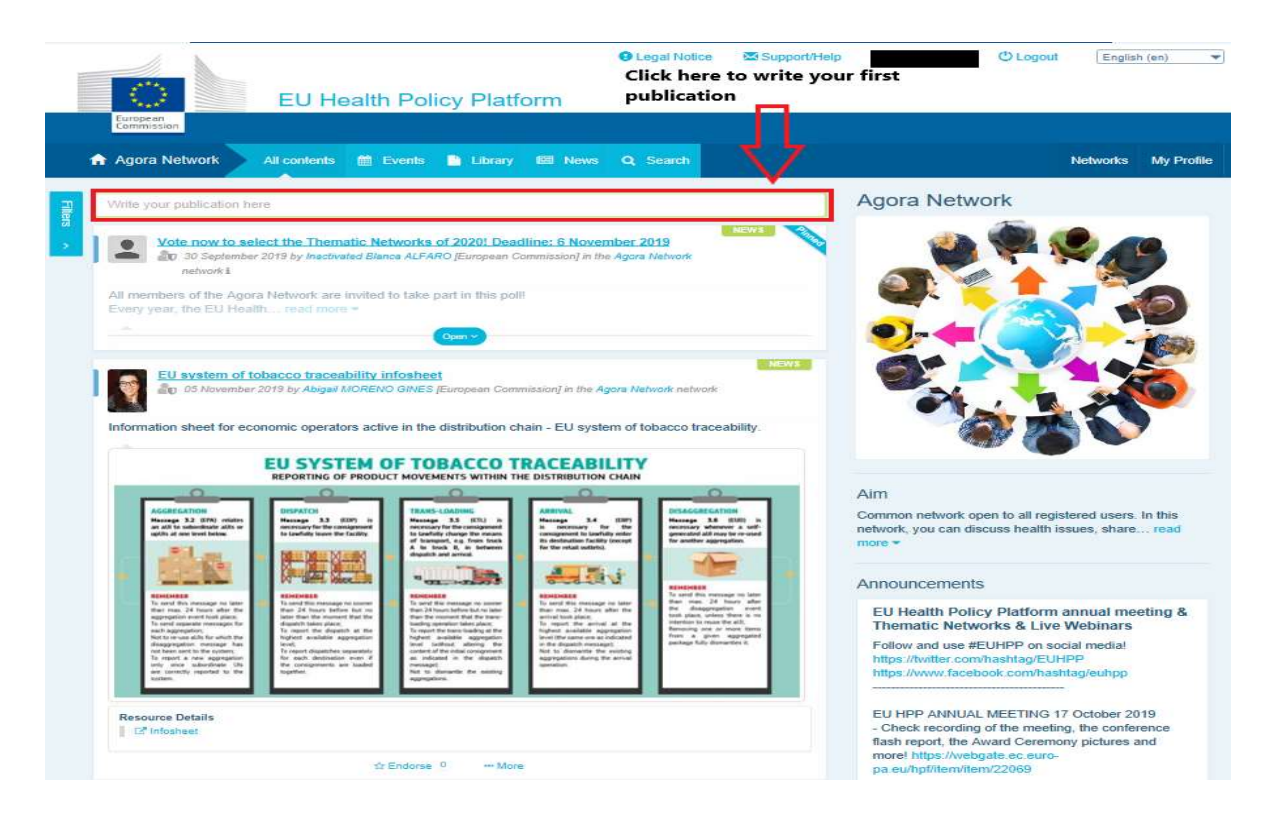

Prikazat će se alat za uređivanje objave s pomoću kojeg možete opisati i dijeliti informacije koje želite, **dodati poveznice, dokumente i jednu sliku**. Dodate li datum, objava će se dijeliti samo kao događanje, a ne kao vijest (i dodat će se na kalendar mreže). Kad završite, kliknite "Submit" i vaša će se objava prikazati u sažetku sadržaja vijesti mreže.

| 1       | Agora Network All contents 🛗 Events 🗈 Library 📾 News Q Search                            |
|---------|------------------------------------------------------------------------------------------|
| Filters | Place here the title/label of your item                                                  |
| ×.      | Place here the content of your publication                                               |
|         | Users will be notified about this item in the next newsletter  Event/Meeting Attachments |
|         | Submit                                                                                   |

Svoju objavu možete bilo kad izmijeniti i ponovno poslati.

Neće se moći kliknuti na poveznice navedene u tekstu vaše objave. Sve poveznice stoga trebate navesti u kartici "Links tab" (Poveznice).

| Home      | About the I      | Platform    | EU Health Awa    | ard           |            |      |  |  | Networks | My Profile |  |
|-----------|------------------|-------------|------------------|---------------|------------|------|--|--|----------|------------|--|
| Posted in | Agora Netwo      | ork as a 🚺  | lews             |               |            |      |  |  |          |            |  |
| Title *   |                  |             |                  |               |            |      |  |  |          |            |  |
| Place he  | ere the title/la | ibel of you | r item           |               |            |      |  |  |          |            |  |
| Text *    |                  |             |                  |               |            |      |  |  |          |            |  |
| Users 1   | will be notifi   | ed about 1  | this item in the | next newslett | er         |      |  |  |          |            |  |
| 🛗 Even    | t/Meeting        | Attac       | hments 이         | % Links 🚺     | Pictures 👩 | Poll |  |  |          |            |  |
| Click     | on the tabs      | above to e  | dit details      | $\overline{}$ |            |      |  |  |          |            |  |
| Submit    | Cancel           |             |                  |               |            |      |  |  |          |            |  |

### b) Objavljivanje događanja

Kako biste objavili događanje:

kliknite na karticu "Events" (Događanja) na traci izbornika i kliknite na datum koji želite na kalendaru kako biste ga odabrali. Događanje možete izraditi i tako da dodate datum u vijest koju izrađujete.

Unesite naziv, opis, datum, vrijeme i mjesto svojeg događanja.

Kako biste odabrali korisnike koje želite pozvati na svoje događanje, kliknite na "**Meeting invitation type**" (Vrsta poziva na sastanak). Odaberite "None" (Bez poziva) kako biste objavili događanje na kalendaru svoje mreže. Odaberite "Restricted" (Ograničeno) kako biste na kartici "Meeting attendance tab" (Sudjelovanje na sastanku) odabrali određene korisnike mreže koje želite pozvati ili kliknite na "Network" (Mreža) kako biste pozvali cijelu mrežu na svoje događanje. Korisnici koji su pozvani na neko događanje primit će obavijest o tome u odjeljku "Upcoming events" (Predstojeća događanja) na vrhu stranice.

|                               |                       |                               | E Legal Notice     | Support/Help        |                   | 🕐 Logout | Englis   | h (en) 🔻   |
|-------------------------------|-----------------------|-------------------------------|--------------------|---------------------|-------------------|----------|----------|------------|
| $\bigcirc$                    | ELI Health            | Policy Platform               |                    |                     |                   |          |          |            |
| European<br>Commission        | <u>Lo riculti</u>     | 1 olioy 1 lationi             |                    |                     |                   |          |          |            |
| Agora Network                 | All contents 🛛 🛗 I    | vents 🗋 Library 💷 New         | s <b>Q</b> Search  |                     |                   |          | Networks | My Profile |
| Posted in Agora Network a     | s a EVENT 1. Clic     | k on a date in the calendar   | or add a date to a | a news item to cre  | ate an event      |          |          |            |
| Place here the title/label of | of your item          |                               |                    |                     |                   |          |          |            |
| Place here the content of     | your publication      |                               |                    |                     |                   |          |          |            |
|                               |                       |                               |                    |                     |                   |          |          |            |
|                               |                       |                               |                    |                     |                   |          |          |            |
| Users will be notified a      | bout this item in the | next newsletter 2. Fill in th | e title, descrptio | n, time, date and l | ocation of your e | event    |          |            |
| Event/Meeting                 | Attachments ()        | % Links 🔘 🛛 🖼 Pictures        | O E Poll           |                     |                   |          |          |            |
| You can specify here e        | vents or meeting deta | ils.                          |                    |                     |                   |          |          |            |
| From 12-11-2019               | <b>To</b> 12-11-2     | 019 🇰 🖂 All day               |                    |                     |                   |          |          |            |
| Event location                |                       |                               |                    |                     |                   |          |          |            |
|                               |                       |                               |                    |                     |                   |          |          |            |
| Meeting invitation type       |                       | 3. Select your meeting invit  | ation type         |                     |                   |          |          |            |
| None<br>Choose members        |                       |                               |                    |                     |                   |          |          |            |
| All network members           | ubmit                 |                               |                    |                     |                   |          |          |            |
|                               |                       |                               |                    |                     |                   |          |          |            |
|                               |                       |                               | Vor 1.9.7          |                     |                   |          |          |            |

#### c) Objavljivanje ankete

Kako biste objavili anketu na svojoj mreži:

kliknite na "Write a publication here" (Ovdje napišite objavu) kako je prethodno opisano ili "Post a news" (Objavite vijest) kako je prikazano u nastavku.

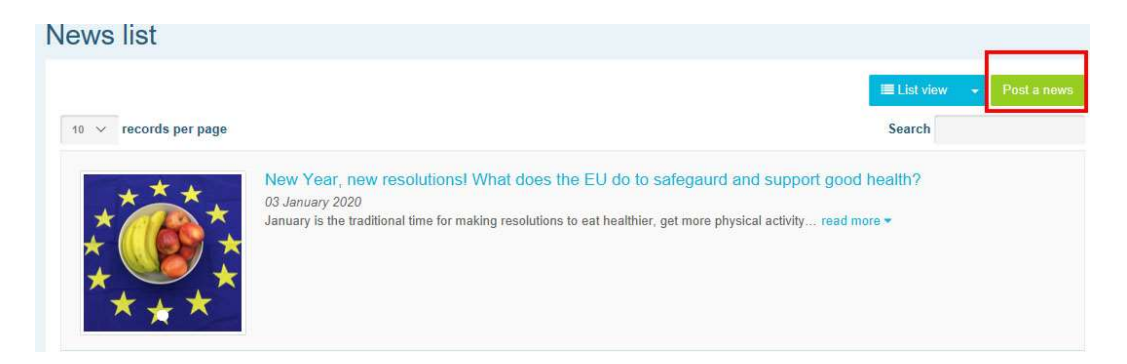

Kliknite na "Poll" (Anketa) kako je prikazano u nastavku.

| Posted in Agora Netw  | ork as a News          |               |         |          |   |           |  |  |  |  |  |  |  |
|-----------------------|------------------------|---------------|---------|----------|---|-----------|--|--|--|--|--|--|--|
| Place here the title/ | abel of your item      |               |         |          |   |           |  |  |  |  |  |  |  |
| Place here the conte  | nt of your publication |               |         |          |   |           |  |  |  |  |  |  |  |
| Users will be notif   | ied about this item in | the next news | sletter | Pictures | 0 | II Poll   |  |  |  |  |  |  |  |
| O Click on the tabs   | above to edit details  |               |         |          |   |           |  |  |  |  |  |  |  |
|                       | Submit                 |               |         |          |   |           |  |  |  |  |  |  |  |
|                       |                        |               |         |          |   | Ver 1.8.8 |  |  |  |  |  |  |  |

#### Ispunite polja:

- a. unesite naslov ankete
- b. unesite opis u tekst ankete.

| 🛗 Event/Meeting         | Attachments                  | % Links 🔘         | Pictures 🔘        | E Poli |
|-------------------------|------------------------------|-------------------|-------------------|--------|
| Attach a poll to yo     | our publication so that othe | er members of the | network can vote. |        |
| Poll choices I          | ist                          |                   |                   |        |
|                         |                              |                   |                   | Add ch |
| Options 🚽               |                              |                   |                   |        |
| Poll title (if differer | nt from the publication o    | ne)               |                   |        |
| Poll type               |                              |                   |                   |        |
| End date to vote (i     | fany)                        |                   |                   |        |
| Show results polic      | у                            |                   |                   |        |
| Always show the         | results                      |                   |                   |        |
|                         | Submit                       |                   |                   |        |

**Unesite ponuđene odgovore** i kliknite na "Add" (Dodaj). Struktura ponuđenih odgovora izgledat će kako je prikazano u nastavku.

Poll choices list

|         |         | Add choice |
|---------|---------|------------|
| \$      | healthy | ÷          |
| \$      | public  | <b>6</b>   |
| <b></b> | private |            |

Kako biste odabrali mogućnost višestrukih odgovora ili jednog odgovora, kliknite na "Poll

# type" (Vrsta ankete).

Options -

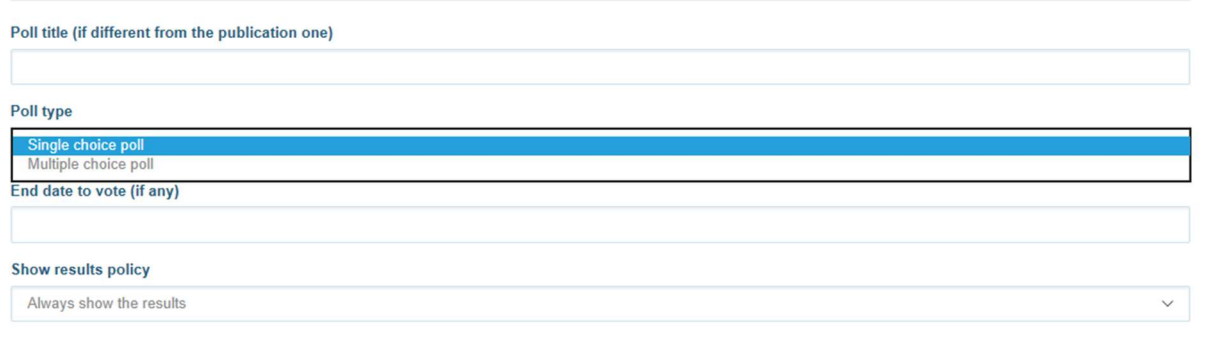

Odaberite datum završetka ankete. Imajte na umu da nije moguće promijeniti datum nakon

objave ankete.

| Poll                                       | cho                        | lices                               | list                                     |                                       |                                  |                                                                        |                                                  |     |       |
|--------------------------------------------|----------------------------|-------------------------------------|------------------------------------------|---------------------------------------|----------------------------------|------------------------------------------------------------------------|--------------------------------------------------|-----|-------|
|                                            |                            |                                     |                                          |                                       |                                  |                                                                        |                                                  | Add | choic |
| Opti                                       | ons                        |                                     |                                          |                                       |                                  |                                                                        |                                                  |     |       |
|                                            |                            |                                     |                                          |                                       |                                  |                                                                        |                                                  |     |       |
| oll ti                                     | ie (if                     | differ                              | ent fr                                   | om                                    | ne p                             | ublica                                                                 | ation one                                        |     |       |
|                                            |                            |                                     |                                          |                                       |                                  |                                                                        |                                                  |     |       |
| oll ty                                     | ре                         |                                     |                                          |                                       |                                  |                                                                        |                                                  |     |       |
|                                            |                            |                                     |                                          |                                       |                                  |                                                                        |                                                  |     |       |
| Sin                                        | le ch                      | ioice p                             | lle                                      |                                       |                                  |                                                                        |                                                  |     | 8     |
| Sin                                        | le ch                      | ioice p                             | oll<br>(if an                            | 1                                     |                                  |                                                                        |                                                  | 7   | 3     |
| Sin<br>nd d                                | le ch<br>ate to            | oice p                              | oll<br>(if an                            | y)                                    |                                  |                                                                        |                                                  | ]   | 8     |
| Sin;<br>nd d                               | le ch<br>ate to            | oice p                              | oll<br>(if an                            | у)                                    |                                  |                                                                        |                                                  |     | >     |
| Sini                                       | ate to                     | oice p<br>o vote<br>Jan             | oll<br>(if an<br>uary                    | y)<br>20                              | 20                               | •                                                                      |                                                  |     | ,     |
| Sini<br>nd d                               | ate to<br>Mon              | Jan                                 | oll<br>(if an<br>uary<br>Ved 1           | y)<br>20                              | 20<br>Fri                        | ><br>Sat                                                               | 13:00                                            |     | 8     |
| Sini<br>nd d<br>Sun<br>29                  | ate to<br>Mon<br>30        | Jan<br>Tue                          | oll<br>(if an<br>uary<br>Ved 1           | y)<br>20<br>Thu<br>2                  | 20<br>Fri<br>3                   | Sat<br>4                                                               | 13:00<br>13:05                                   |     | 8     |
| Sini<br>nd d<br>Sun<br>29<br>5             | Mon<br>30                  | Jan<br>Tue<br>7                     | oll<br>(if an<br>uary<br>Ved 1<br>1<br>8 | <b>y)</b><br>20<br>Thu<br>2<br>9      | 20<br>Fri<br>3<br>10             | ><br>Sat<br>4<br>11                                                    | <b>13:00</b><br>13:05<br>13:10                   |     | 3     |
| Sini<br>nd d<br>Sun<br>29<br>5<br>12       | Mon<br>30<br>6             | Jan<br>Tue<br>31<br>7<br>14         | (if an<br>uary<br>Ved 1<br>1<br>15       | <b>20</b><br>Thu<br>2<br>9<br>16      | 20<br>Fri<br>3<br>10<br>17       | Sat<br>4<br>11<br>18                                                   | <b>13:00</b><br>13:05<br>13:10<br>13:15          |     | 8     |
| Siny<br>nd d<br>Sun<br>29<br>5<br>12<br>19 | Mon<br>30<br>6<br>13<br>20 | Jan<br>Tue 1<br>31<br>7<br>14<br>21 | (if an<br>uary<br>Ved 1<br>1<br>15<br>22 | y)<br>20<br>Thu<br>2<br>9<br>16<br>23 | 20<br>Fri<br>3<br>10<br>17<br>24 | <ul> <li>Sat</li> <li>4</li> <li>11</li> <li>18</li> <li>25</li> </ul> | <b>13:00</b><br>13:05<br>13:10<br>13:15<br>13:20 |     | 3     |

# Odaberite vidljivost rezultata ankete.

| Poll choices I                       | ist                         |                     |     |   |            |
|--------------------------------------|-----------------------------|---------------------|-----|---|------------|
|                                      |                             |                     |     |   | Add choice |
| Options -                            |                             |                     |     |   |            |
| Poll title (if differe               | nt from the publication o   | ne)                 |     |   |            |
| Poll type                            |                             |                     |     |   |            |
| Single choice pol                    | 1                           |                     |     |   | ×          |
| End date to vote (i                  | f any)                      |                     |     |   |            |
| Show results polic                   | :y                          |                     |     | 1 |            |
| Always show the<br>At the end of the | results                     | guivalent to 'Alway | s') |   |            |
| At the end of the                    | vote (il no enu date set, e | quivalent to Annay  | - / |   |            |

Kad unesete i odaberete sve navedeno, kliknite na "Submit" kako biste objavili anketu na svojoj mreži.

|                                         | Attachments 🔘                | % Links 🚺        | Pictures 0        | III Poll |            |
|-----------------------------------------|------------------------------|------------------|-------------------|----------|------------|
| Attach a poll to y                      | our publication so that othe | r members of the | network can vote. |          |            |
| Poll choices                            | list                         |                  |                   |          |            |
|                                         |                              |                  |                   |          | Add choice |
| Options -                               |                              |                  |                   |          |            |
| Poll title (if differe                  | nt from the publication o    | ne)              |                   |          |            |
| Poll type                               |                              |                  |                   |          |            |
| Single choice po                        | 41                           |                  |                   |          | $\sim$     |
|                                         | if any)                      |                  |                   |          |            |
| End date to vote (                      |                              |                  |                   |          |            |
| End date to vote (<br>Show results poli | су                           |                  |                   |          |            |

# 5. Dijeljenje dokumenata u knjižnici mreže

### a) Objavljivanje dokumenta u knjižnici mreže

Kliknite na "**Library**" (Knjižnica) na traci izbornika. Odaberite mapu u kojoj želite objaviti dokument. Kliknite na "Add a document" (Dodaj dokument) i unesite podatke o dokumentu (naslov i opis) i zatim kliknite na "Submit".

| EU Health Policy                                                                                                    | ● Legal Notice Supp                    | oort/Help        | O Logout Eng                     | lish (en)    |  |
|----------------------------------------------------------------------------------------------------|----------------------------------------|------------------|----------------------------------|--------------|--|
| Commission                                                                                                    |                                        |                  |                                  |              |  |
| 🕈 Agora Network 🛛 All contents 🖀 Events 📑                                                                                                    | Library 🖼 News Q Search                |                  | Networks                         | s My Profile |  |
| Folders list                                                                                                    |                                        |                  | 🛤 Fold                           | er view 🔶    |  |
| Create folder     Prename folder     Delete folder                                                                                                    | User Guide                             | Edit details     | Add a document Mass an<br>Search | ctions       |  |
| EU Health Award                                                                                                    | V 🌣 🛛 Title 🕸                          | Size (kB) Update | ed on 👻 🚨 Bu                     | ilk upload   |  |
| Integrated Care Resource Centre                                                                                                    | v0.00 User Guide - Functionalities (20 | 2.803 26-02-201  | 19 18:26:13 🔀 🕰 🗛                | ulk download |  |
| EU Health Policy Platform     Devings & Outcome     Cuser Guide     Working Methods     Deving & Conditions     Deving & Conditions     Deving & Conditions | Showing 1 to 1 of 1 entries            | First            | t Previous 1 Nex                 | I Last       |  |
| Tools for training of health professionals worki                                                                                                    |                                        |                  |                                  |              |  |

# b) Premještanje ili brisanje dokumenata

Kako biste premjestili ili izbrisali dokument, kliknite na "Mass actions" (Masovne radnje) i zatim kliknite na "Move" (Premjesti) ili "Delete" (Izbriši). Označite kvadratić pokraj datoteke te povucite i ispustite datoteku u željenu mapu ili izbrišite datoteku. Da biste izbrisali mapu, najprije trebate izbrisati sve dokumente u toj mapi.

| Iders list 1. Click                                                                                                    | on "Library"                |                              | E Folder view  |
|----------------------------------------------------------------------------------------------------|-----------------------------|------------------------------|----------------|
| Create folder 🖉 Rename folder 🗊 Delete folder                                                                                                    | User Guide                  | Z Edit detail Add a document | Mass actions   |
| -1                                                                                                    | 10 v records per page       | Search                       | C Move / Delet |
| Colorectal Cancer screening                                                                                                    | V 0 Title 0                 | Size (kB) Updated on •       | 🗅 Bulk upload  |
|                                                                                                    | v0.00 📥 User guide          | 3.151 20-05-2019 19:34:11 📝  | Bulk downloa   |
| DU Health Policy Platform     Differing & Outcome     Differing & Outcome     Differing & Outcome     Differing & Outcome     Differing & Outcome     Differing & Differing     Differing & Differing     Differing     Diffe | Showing 1 to 1 of 1 entries | 3. Click on add a document   | Bulk uploar    |
| E 🗅 Health topics - Resources and Projects                                                                                                    |                             |                              |                |

#### c) Masovno prenošenje

Ako trebate prenijeti više dokumenata, kliknite na "Mass actions" kako je prikazano na prethodnim slikama i zatim na "Bulk upload" (Masovno prenošenje).

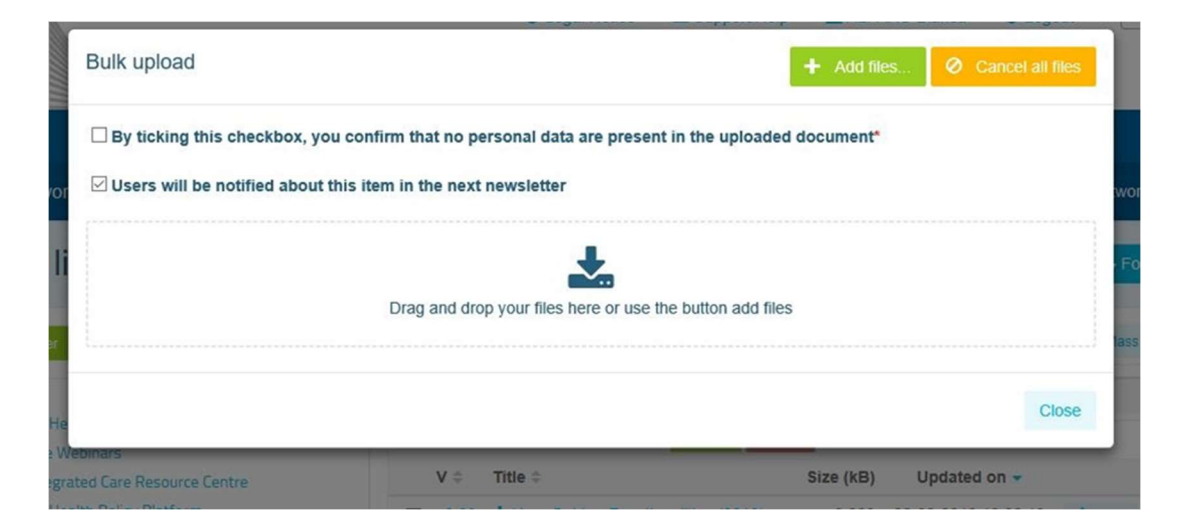

#### d) Masovno preuzimanje

Ako trebate preuzeti više dokumenata, kliknite na "Mass actions" i zatim na "Bulk download" (Masovno preuzimanje).

#### e) Upotreba funkcije "Working document" (Radni dokument)

Na svim mrežama omogućeno je pregledavanje i ažuriranje dokumenata te unošenje izmjena u njih. Kako biste ažurirali dokument, kliknite na željeni dokument u knjižnici odabrane mreže. Preuzmite datoteku i unesite željene izmjene (napomena: ne zaboravite uključiti "Evidentiraj promjene" u programu Word). Kako biste prenijeli uređeni dokument, kliknite na "Details" (Pojedinosti) pokraj datoteke.

| Agora Network All contents                                                                                                    | Library 🖾 News Q Search                                                              | Networks My Profile                                                                                  |
|----------------------------------------------------------------------------------------------------|--------------------------------------------------------------------------------------|----------------------------------------------------------------------------------------------------|
| Folders list                                                                                                    |                                                                                      | Se Folder view 🕞 👻                                                                                   |
| Create folder     Rename folder     Delete folder                                                                                                    | 2018_EU actions EU actions on AMR<br>and healthcare associated infection -<br>28 Nov | Edit details Add a document Mass actions +                                                           |
| Colorectal Cancer screening     CD EU Health Award                                                                                                    | 10 v records per page                                                                | Search                                                                                               |
| C Live Webinars                                                                                                    | V 🗘 Title 🗘                                                                          | Size (kB) Updated on -                                                                               |
| ⊕ □ 2017<br>⊖ □ 2017                                                                                                    | v2.00 & Invitation_WEBINAR 28 Nov - EU actions on<br>AMR.pdf                         | 498 28-11-2018 Delete<br>17:24:27                                                                    |
| C 2018     C 2018     C 2018_EU actions EU actions on AMR a     nd healthcare associated infection - 28                                                                                                    | v1.00 🕹 EPH pre-conference_Programme 28 Nov.pdf                                      | 144 27-11-2018 Cetails  Delete 08:20:03                                                              |
| Nov      2018, Thematic Network - Smart Heal thy Age-Friendly (SHAFE) - 19 June an d 09 October      2018, Thematic Network - Stimulating fresh fruit and vegetables consumptio n - 04 July and 25 September | Showing 1 to 2 of 2 entries                                                          | First Previous 1 Next Last<br>Click on details to upload a new<br>version of the document or to edit |
| act of Pain (SIP) - 25 June and 04 Octo                                                                                                    |                                                                                      | the details of the document                                                                          |

Zatim kliknite na zeleni gumb "Upload new version of document" (Prenesi novu verziju dokumenta), unesite tražene podatke i spremite novu verziju.

|                                                                                         | title *                                                                                                    |                                                                                                    | Folder containing docu                                                                                                    | ument*                                                                                                    |                                                                                                    |                                                                                                    |
|-----------------------------------------------------------------------------------------|----------------------------------------------------------------------------------------------------|----------------------------------------------------------------------------------------------------|----------------------------------------------------------------------------------------------------|----------------------------------------------------------------------------------------------------|----------------------------------------------------------------------------------------------------|----------------------------------------------------------------------------------------------------|
| Invitation                                                                              | WEBINAR 28 Nov - EU actions on AMR.pdf                                                                                                    |                                                                                                    | + Create folder 🖌 Re                                                                                                    | ename folder 🛛 🗈 Delet                                                                                                    | te folder                                                                                                    |                                                                                                    |
| Description                                                                             | n*                                                                                                    |                                                                                                    | ⊖ /<br>⊢ ⊡ Colorectal Can                                                                                                    | cer screening                                                                                                    |                                                                                                    |                                                                                                    |
| On Wedn<br>actions of<br>place onli<br>Ljubljana.<br>asking yo<br>session w<br>C Update | esday 28 November 2018, from 13.30 till 17.30, the<br>a antimicrobial resistance and healthcare associated<br>ne in the frame of the European Public Health Pre-o:<br>This is your opportunity to participate actively in the<br>ur questions using the chat of this webinar. This pre-<br>ill give an overview of the actions being taken by the<br>edocument information | webinar "EU<br>infection" takes<br>onference in<br>discussion by<br>conference<br>E U to address<br>the document | EU Health Awa     Uive Webinars     Construction     Construction | ard<br>EU actions EU actions<br>Nov<br>Thematic Network - Sr<br>09 October<br>Thematic Network - Sr<br>09 October<br>Thematic Network - Sc<br>er<br>DG SANTE Action on S<br>Guide & Definition and Prever<br>Information Day: 2018<br>Guide & Definition & Tir<br>ming soon<br>re Resource Centre<br>icy Platform<br>works & Joint Statemer<br>ing of health profession<br>mission<br>cacy tools for non-com<br>akeholders Groups<br>- Resources and Projec | on AMR and healthcare ass<br>mart Healthy Age-Friendly (<br>imulating fresh fruit and ve<br>ember<br>cietal Impact of Pain (SIP) -<br>iustainable Development G<br>iustainable Development G<br>iustainable Development G<br>iustainable Development G<br>iustainable Vork Plan and calls<br>meline<br>its<br>nals working with migrants<br>municable diseases prevent<br>ts | ociated infecti<br>SHAFE) - 19 J<br>getables cons<br>25 June and C<br>bals, Steering I<br>3 July<br>- 30 Jan |
| 101010110 11                                                                            | ecords per page                                                                                                    |                                                                                                    |                                                                                                    |                                                                                                    | Search                                                                                                    |                                                                                                    |
| 10 v r                                                                                  |                                                                                                    | Filename 0                                                                                                    |                                                                                                    | Uploaded on ‡                                                                                                    | Uploaded by \$                                                                                                    | Actions                                                                                                    |
| 10 v r                                                                                  | Label \$                                                                                                    |                                                                                                    |                                                                                                    |                                                                                                    |                                                                                                    |                                                                                                    |
| 10 v r                                                                                  |                                                                                                    | Filename 0                                                                                                    |                                                                                                    | Uploaded on 0                                                                                                    | Uploaded by $\Diamond$                                                                                                    | Action                                                                                                    |

Kronološkim redoslijedom prikazat će vam se povijest ažuriranih verzija koje su prenijeli drugi korisnici i vaša verzija naslovljena 2.00 itd.

# f) Izrada ili odabir mape (samo za moderatore)

Odaberite karticu "Library" (Knjižnica) na svojoj mreži. Ako ste moderator, prikazuju vam se mogućnosti izrade, preimenovanja ili brisanja mape. Kliknite na "Create folder" (Stvori mapu) i na popisu će se prikazati nova mapa naslovljena "New Folder" (Nova mapa). Odaberite mapu i kliknite na "Edit details" (Uredi pojedinosti) kako biste uredili podatke o mapi kao što su naziv i opis. Mapu možete povući i premjestiti je u drugu mapu radi bolje preglednosti knjižnice.

## g) Dupliciranje vijesti ili događanja (samo za moderatore)

**Kopiranje objave ili događanja iz jedne skupine** (npr. vaše skupine dionika) u drugu (npr. na mrežu Agora). Na početnoj stranici mreže na kojoj ste moderator pronađite objavu koju želite podijeliti s drugom skupinom, kliknite na "More" (Više) i zatim na "Copy" (Kopiraj).

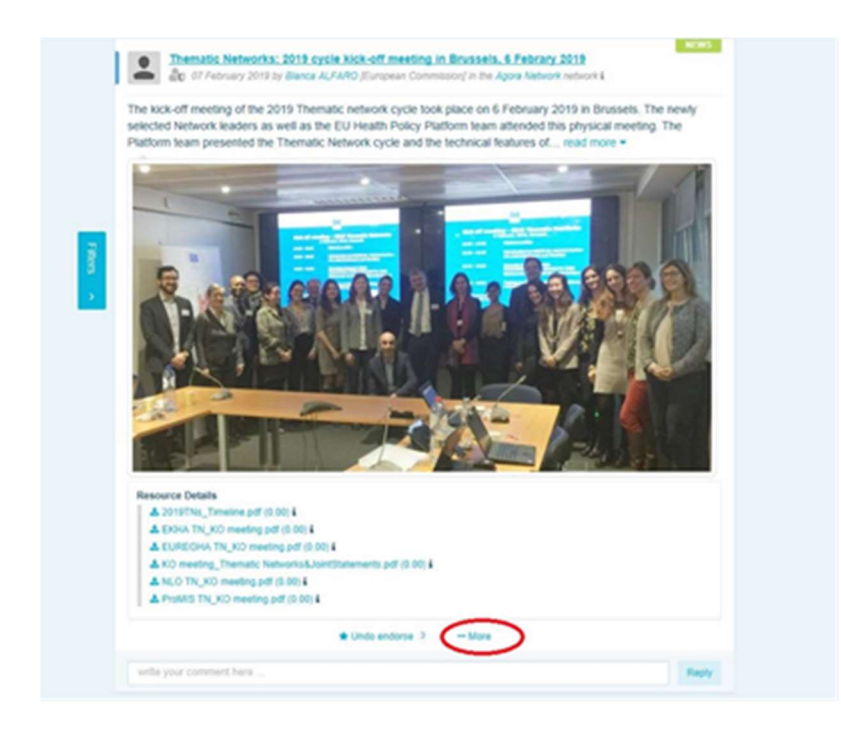

Prikazat će se novi zaslon s porukom "You are about to duplicate the following publication" (Želite duplicirati sljedeću objavu). Na dnu objave odaberite "Destination network" (Odredišna mreža) i iz padajućeg izbornika skupina koje moderirate odaberite onu u kojoj želite podijeliti vijest ili događanje.

| You are about to duplicate the following publication                                                                                                    |
|----------------------------------------------------------------------------------------------------|
| Thematic Networks: 2019 cycle kick-off meeting in Brussels, 6 Febrary 2019                                                                                                    |
| The kick-off meeting of the 2019 Thematic network cycle took place on 6 February 2019 in Brussels. The newly<br>selected Network leaders as well as the EU Health Policy Platform team attended this physical meeting. The<br>Platform team presented the Thematic Network cycle and the technical features of read more *                                                                                                    |
| Personal States           Personal States           Personal States |
| 🖈 Undo endorse 3 🛛 🕶 More                                                                                                    |
| write your continent here                                                                                                    |
| Please be advised that when a publication is duplicated, comments are removed from the duplicated one and<br>commenting the copy will not be allowed                                                                                                    |
| Agora ~                                                                                                    |
| Duplicate                                                                                                    |

# 6. (Samo za moderatore) izmjena podataka vaše mreže

Na kartici "Networks" (Mreže) prikazuje se okvir vaše mreže. Kliknite na gumb s ikonom olovke – taj gumb prikazuje se samo za one mreže koje moderirate.

|                               | EU Health Policy Platform                              | 9 Legal Notice         | Support/Help | L see al                | C Logout           | English (en)     |
|-------------------------------|--------------------------------------------------------|------------------------|--------------|-------------------------|--------------------|------------------|
| European<br>Commission        |                                                        |                        |              |                         |                    |                  |
| Home About the platform       | EU Health Award                                        |                        |              |                         | Nelv               | vorks My Profile |
| Access a Network              | Filter networks                                        | Title 🗸                | Filter       | EU Health P<br>Networks | olicy Platfo       | vrm              |
| Agora                         |                                                        |                        |              | Agora                   |                    |                  |
|                               |                                                        |                        |              | Thematic Network        | S                  |                  |
|                               |                                                        |                        | Terror       | Exchange Network        | (S                 |                  |
|                               |                                                        |                        |              | Stakeholder Netwo       | orks               | -                |
| Common network open to all re | gistered users. In this network, you can discuss healt | n issues, share read i | more         | Commission and M        | Aember State led N | letworks         |
| Participate >                 |                                                        |                        | $\bigcirc$   | Manage I                | requests of access |                  |

Moći ćete izmijeniti podatke o svojoj mreži.

| Agera   Agera   Agera   Same of the network   Agera Network   Agera Network   Agera Network   Agera Network   Agera Network   Agera Network   Agera Network   Agera Network   Agera Network   Common network open to all registered users   Vin   Common network open to all registered users   Vin   Common network open to all registered users   Vin   Common network open to all registered users   Vin   Common network open to all registered users   Vin   Common network open to all registered users   Vin   Common network open to all registered users   Vin   Common network open to all registered users   Vink Site ID   12   13   Istatus   Validated   Validated   Validated   Vick picture   Ohange the image of your network   Visiteders   First name   Last name                                                                                                    |                                                                                                    |             |                       |                          |                                                                      |                       |
|----------------------------------------------------------------------------------------------------|----------------------------------------------------------------------------------------------------|-------------|-----------------------|--------------------------|----------------------------------------------------------------------|-----------------------|
| agara   Agara   Agara   Same of the network   Agara Network   Agara Network   Same of the network   Agara Network   Common network open to all registered users   Un   Common network open to all registered users   Valk Site ID   12   tework position   1   1   itanus   Validated   tework position   1   1   tework position   1   1   tework position   1   1   tework position   1   1   tework position   1   Tame   Last name   Last name                                                                                                    | pdate network                                                                                                    |             |                       |                          |                                                                      |                       |
| Agora Skype Skype                                                                                                    | group-category                                                                                                    |             | Contact               |                          |                                                                      |                       |
| Agra Network Agra Network Agra Network Agra Network Update the name of your network if necessary Update the name of your network if necessary Common network open to all registered users Um Common network open to all registered users Um Common network open to all registered users Change the image of your network Select the "Network leaders First name Leader ?                                                                                                    | Agora                                                                                                    | ~           | Skype                 | ~                        |                                                                      | +                     |
| Agara Network:<br>Long label<br>Common network open to all registered users<br>Nin<br>Common network open to all registered users. In this network, you can<br>discuss health issues, share ideas and gather information on policy areas<br>Nin<br>Common network open to all registered users. In this network, you can<br>discuss health issues, share ideas and gather information on policy areas<br>Nin<br>Common network open to all registered users. In this network, you can<br>discuss health issues, share ideas and gather information on policy areas<br>Nin<br>Common network open to all registered users. In this network, you can<br>discuss health issues, share ideas and gather information on policy areas<br>Nin<br>1<br>1<br>1<br>1<br>1<br>1<br>1<br>1<br>1<br>1<br>1<br>1<br>1                                                                                                    | Name of the network                                                                                                    |             | Email                 | ~                        | SANTE-HPP@ec.europa.eu                                               |                       |
| common network open to all registered users   Xim   Common network open to all registered users. In this network, you can discuss held its uses, share information on policy areas   Ywok Site ID   12   12   tetwork position   1   1   itatus   Validated   Change the image of your network   Select the "Network leaders of your network by clicking box next to their name   tetwork picture   change pidue   Change the image of your network   tetwork leaders                                                                                                    | Agora Network                                                                                                    |             | Update                | the name o               | of your network if                                                   |                       |
| Common network open to all registered users  in  Common network open to all registered users. In this network, you can discuss health issues, share ideas and gather information on policy areas  in  the Networks box  change the description of your network, visible in the Networks box  change picture  change picture  change the image of your network  Select the "Network leaders  of your network by clicking box next to their name  Last name Last name Last                                                                                                    | ong label                                                                                                    |             | necessa               | ry                       |                                                                      |                       |
| Some on network open to all registered users. In this network, you can discuss health issues, share ideas and gather information on policy areas   twk Site ID   12   12   14   1   15   15   16   16   17   18   18   19   10   10   11   11   12   13   14   14   15   15   16   16   17   18   18   19   19   10   10   10   11   12   12   13   14   15   15   16   16   17   18   18   19   19   19   10   10   11   12   12   13   14   15   15   16   17   18   18   18   19   19   19   19   19   19   19   10   10   10   10   10   10   10   10   10   10                                                                                                    | Common network open to all registered users                                                                                           |             |                       |                          |                                                                      |                       |
| Common network open to all registered users. In this network, you can<br>discuss health issues, share ideas and gather information on policy areas<br>howk Site ID<br>12<br>tetwork position<br>1<br>1<br>tatus<br>Validated<br>tetwork picture<br>change pictur<br>change pictur | lim                                                                                                    |             |                       |                          |                                                                      |                       |
| tivek Site ID 12 12 14 15 14 14 15 14 14 14 14 14 14 14 14 14 14 14 14 14                                                                                                    | Common network open to all registered users. In this network, you discuss health issues, share ideas and gather information on policy | can areas   | Change<br>the Network | the descrip<br>works box | ntion of your network, visible                                       | in                    |
| 12   letwork position   1   1   itatus   Validated   Validated   Change the image of your network   Select the "Network leaders of your network by clicking box next to their name   Letwork leaders                                                                                                    | Piwik Site ID                                                                                                    |             |                       |                          |                                                                      |                       |
| tetwork position 1 tatus Validated Validated Change the image of your network Select the "Network leaders of your network by clicking box next to their name tetwork leader?                                                                                                    | 12                                                                                                    |             |                       |                          |                                                                      |                       |
| 1         Status         Validated         Validated         change picture         change picture <tr< td=""><td>letwork position</td><td></td><td></td><td></td><td></td><td></td></tr<>                                                                                                    | letwork position                                                                                                    |             |                       |                          |                                                                      |                       |
| Validated       Select the "Network leaders         Etwork leaders       Select the "Network leader?         First name       Last name       Leader?         Image of the image of the i                                                                                                    | 1                                                                                                    |             |                       |                          |                                                                      |                       |
| Validated   Retwork picture Change picture Change the image of your network Select the "Network leaders  First name Last name Leader?                                                                                                    | Status                                                                                                    |             |                       |                          |                                                                      |                       |
| ketwork picture       Change the image of your network         Select the "Network leaders         First name       Last name         First name       Last name         Image not be adders         Image not be adders <t< td=""><td>Validated</td><td>~</td><td></td><td></td><td></td><td></td></t<>                                                                                                    | Validated                                                                                                    | ~           |                       |                          |                                                                      |                       |
| Network leaders     Last name     Leader ?       First name     Last name     Leader ?       Image: Comparison of the state of the state of th                                                                                                    | change picture Change the image of y                                                                                                  | our network |                       |                          | Select the "Network<br>of your network by c<br>box next to their nan | leaders'<br>licking t |
| First name Last name Leader?                                                                                                    | ******                                                                                                    |             |                       |                          | /                                                                    | ne                    |
|                                                                                                    | Retwork leaders                                                                                                    |             |                       |                          | 1                                                                    |                       |
|                                                                                                    | Network leaders                                                                                                    |             | Lastr                 | ame                      | 1                                                                    | ne                    |
|                                                                                                    | Network leaders First name                                                                                                    |             | Lastr                 | name                     | L.                                                                   | ader ?                |
|                                                                                                    | Network leaders First name                                                                                                    |             | Lastr                 | name<br>IIII-            | L                                                                    | ader ?                |

Kao moderator moći ćete: ažurirati naziv svoje mreže, promijeniti opis svoje mreže (vidljiv u okviru vaše mreže pod "Other networks" (Druge mreže) i u odjeljku "Aim" (Svrha) u vašoj mreži), promijeniti sliku svoje mreže i odabrati voditelje mreže.

# 7. <u>Budite u tijeku: okvir za najave, najnovija ažuriranja mreža i</u> <u>bilten Platforme za zdravstvenu politiku koji se šalje dvaput</u> tjedno

Više je načina na koje možete biti u tijeku s najnovijim aktivnostima u području zdravstvene politike EU-a putem Platforme za zdravstvenu politiku EU-a.

#### a) Okvir za najave

U okviru za najave mreže Agora članovi Platforme mogu pročitati najnovije vijesti o aktivnostima Platforme kao što su internetski seminari uživo, godišnje zajedničke izjave ili godišnji sastanak Platforme.

# b) Mreža za najnovije vijesti

Mreža za najnovije vijesti dostupna je putem okvira za najave i namijenjena je za vijesti o Platformi. Kako biste joj pristupili, kliknite na gumb "View" (Prikaži) ispod okvira za najave.

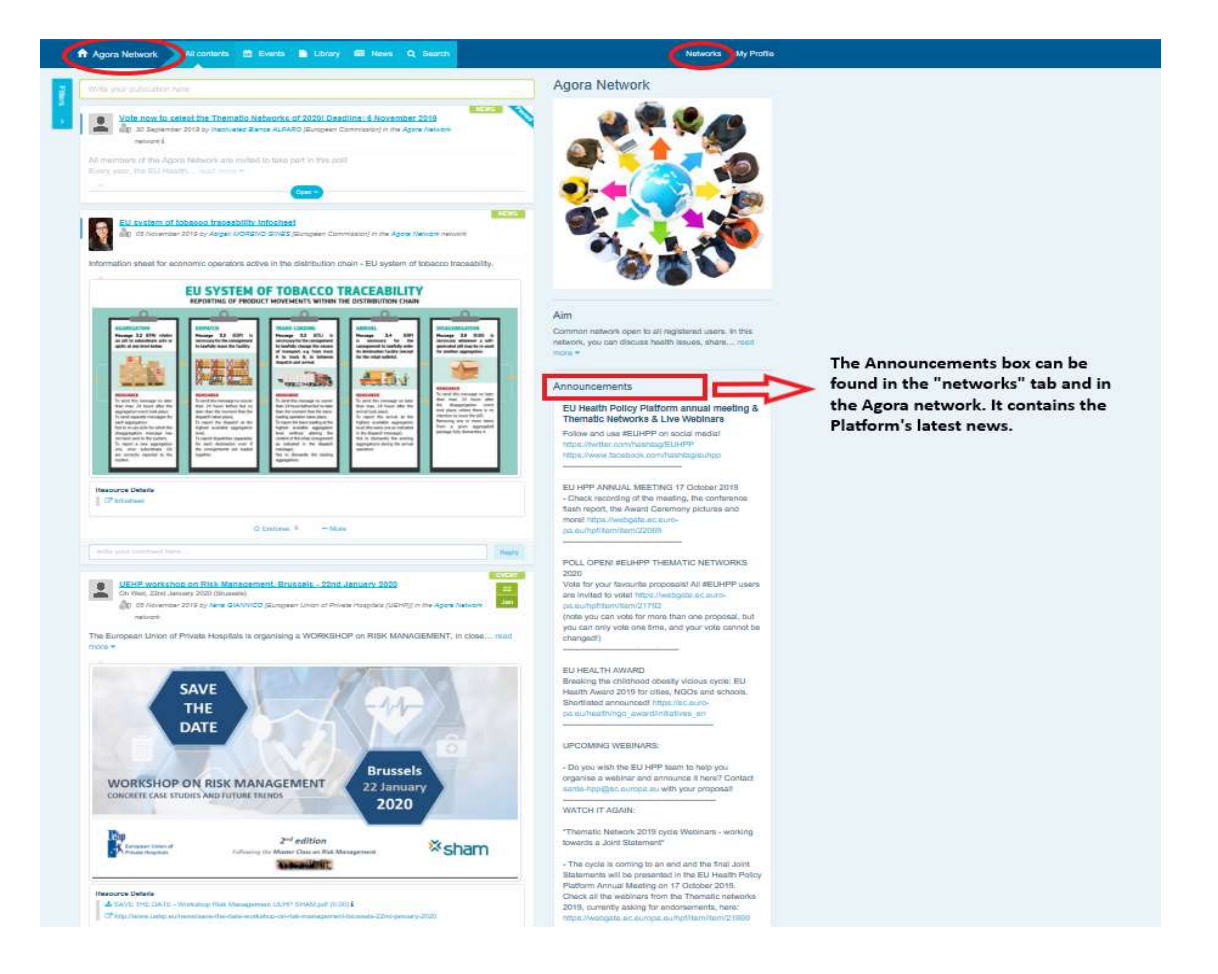

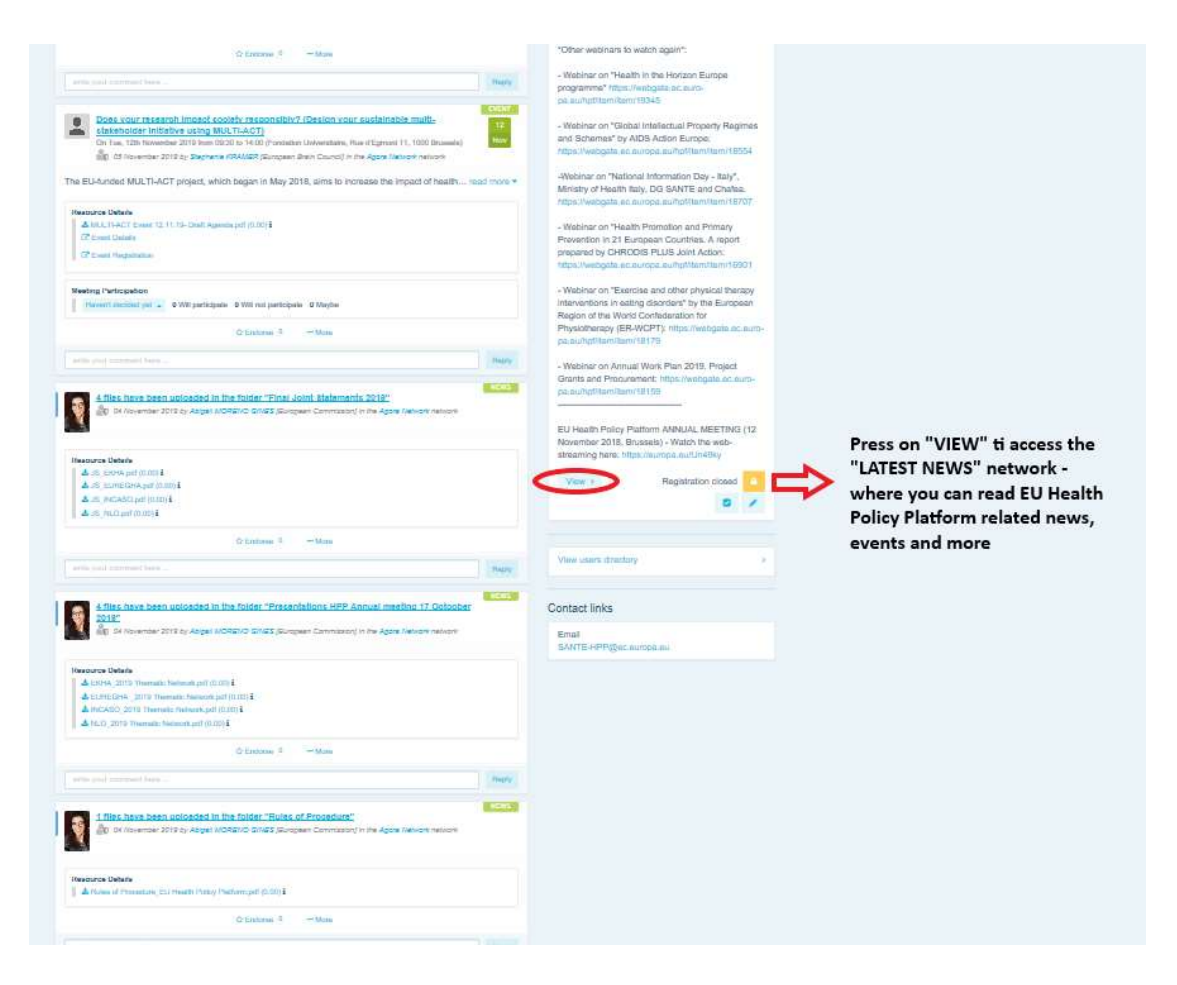

# c) Bilten dvaput tjedno

Dvaput tjedno svim članovima Platforme šalje se automatska e-poruka. Ona sadržava pregled najnovijih vijesti, dokumenata i događanja koje ste vi i drugi korisnici objavili na svim mrežama kojima pripadate.

Bilten sadržava hiperveze na objave kojima mogu pristupiti samo članovi Platforme. Za mreže s ograničenim pristupom automatski se izrađuje poseban odjeljak, pa se svakom korisniku prikazuju samo one vijesti koje se odnose na mreže kojih je član.

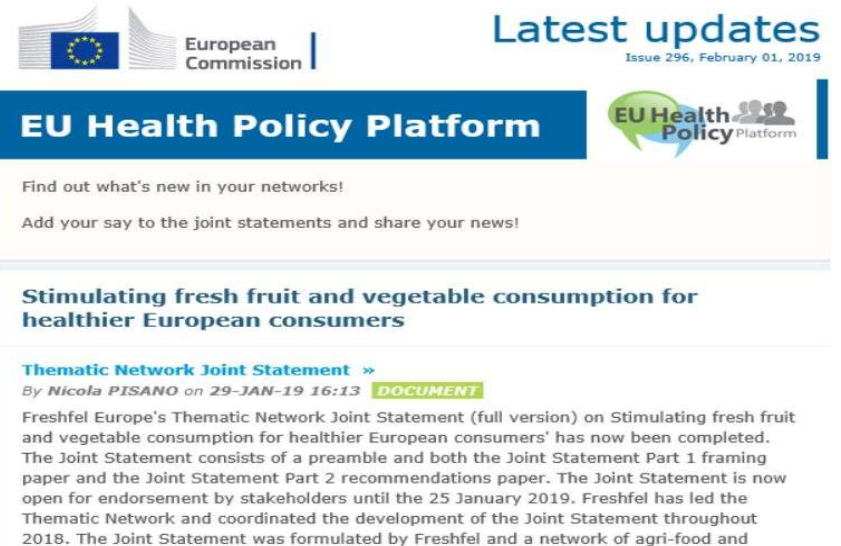

#### 2018. The Joint Statement was formulated by Freshfel and a network of agri-food and health stakeholders including Apple Sante BELIC Bord Bia Cons-Coneca ECDA EEAD

# 8. Sustav obavješćivanja

Na vrhu svake stranice Platforme za zdravstvenu politiku EU-a nalazi se centar za obavješćivanje u kojem možete pregledati:

- 1. događanja objavljena na Platformi za zdravstvenu politiku
- 2. komentare na vašu objavu.

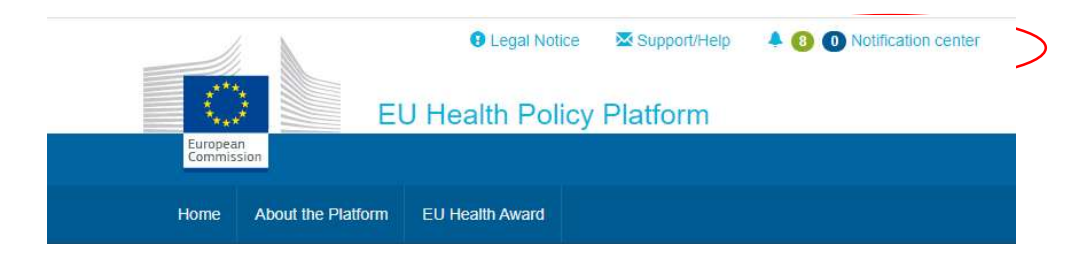

Support/Help 🐥 🔞 🕕 Notification center 🛛 💄 Clementine Legal Notice New comments **Upcoming meetings** lealth Policy Pla New com Not answ Participating Not answered Participating Health Award Improving patient safety in oncology: A call for stronger EU action posted in "Beating Cancer Stakeholder Contact Gro Tue 7 Feb 10:00 to 11:30 Tue 7 Feb Improving patient safety in oncology: A er Contact Group' 10:00 to 11:30 call for stronger EU action Haven't decided yet 👻 0 will participate posted in "Beating Cancer Stakeholder Contact Group" Mon 27 Feb to Join SHARP Joint Action to co-produce a > Tue 28 Feb template agreement for trans country Haven't decided yet -0 will participate template agreement for trans-country collaboration that meets the needs of member states posted in Agora Network 0 will participate Will participate 0 not participating roduce a > Haven't decided yet 👻 1 will participate untry 0 maybe participating Will not participate ds of 'NLO in conversation' film screening and discussion on 28 February, European Parliament in Brussels posted in Noboy Leff Outside: Improving access to healthcare for vulnerable and marginalised groups. Details Tue 28 Feb 18:00 to 20:00 Maybe will participate Th Haven't decided yet 👻 Not interested 0 will partici COL \*NLO in conversation' film screening and discussion on 28 February, European Parliament in Brussels posted in Nobody Left Outside: Improving access to healthcare for vulnerable and marginalised groups Tue 28 Feb po Tue 20 Cab 1111 (0.1 ..... 1.711 atform Re Haven't decided yet 👻 0 will participate Fri 10 Mar Abstract Submission and Early Bird Rate

Svaki korisnik može pratiti predstojeća događanja kako je prikazano u nastavku.

U odjeljku za komentare svaki korisnik može pratiti komentare koje je objavio i primio za razne objave te odgovarati na njih ili ih brisati.

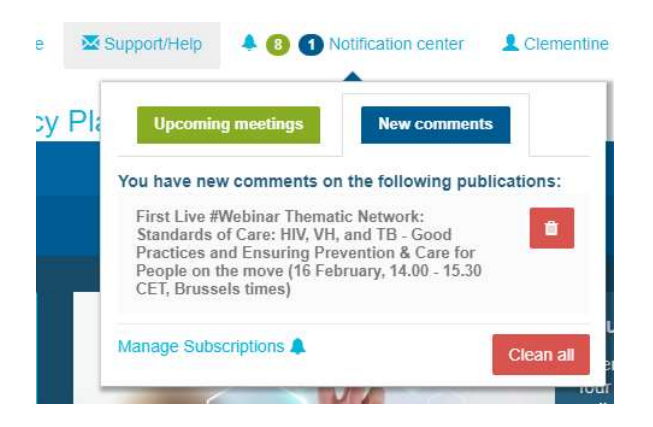

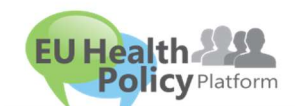

#### Imate li pitanja? Imate li prijedloga?

Obratite nam se na sante-hpp@ec.europa.eu.